## 電気使用実績

## ログインID ・ パスワード取得方法

①沖縄電力をインターネットで検索して、 "**電気ご使用実績照会サービス**" をクリックして下さい。

②ログイン画面が表示されるので、"**利用申込(無料)**" をクリックして下さい。

③メールアドレスを入力して、"**確認へ**"をクリックして下さい。

④メールアドレスの確認画面が表示されるので、前回入力したメールアドレスに間違いが無ければ、 "登録" をクリックして下さい。

⑤登録したメールアドレス宛にメールが届きますので、届いたメールにあるURLをクリックをして、 "**申込者情報**" と "契約情報" を入力して下さい。

⑥確認画面が表示されるので、 "**申込確定**" をクリックして下さい。

⑦登録が完了したら、最初に登録したメールアドレス宛に登録完了メールが届きます。

⑧初期パスワードは郵送ではがきが1ヶ月程度で届きます。

⑨届きましたら、登録したメールアドレスとパスワードを、新山電気へお知らせください。

⑩お客様の電気使用状況を確認して、お客様にあった最適な電気代削減を提案致します。

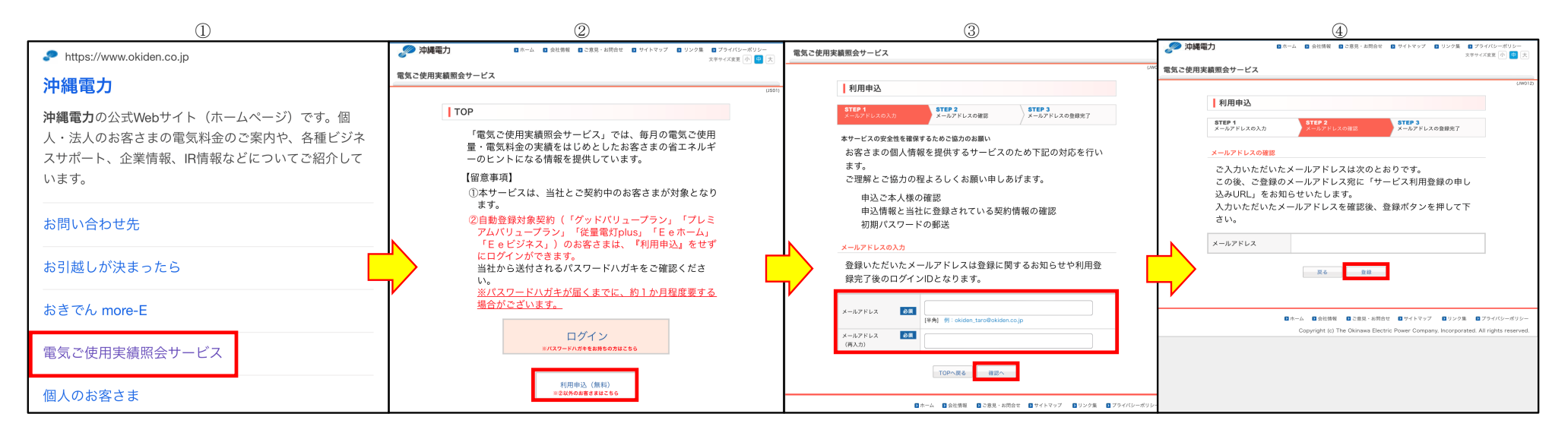